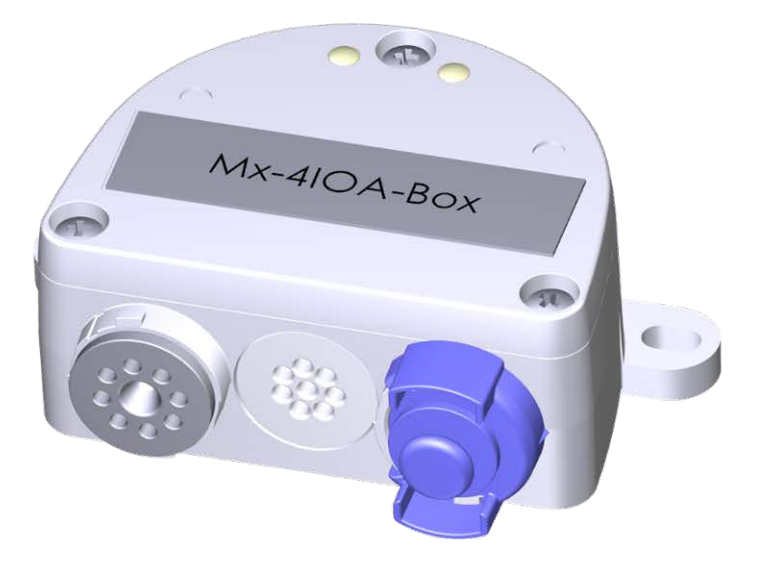

# Quick Installation

Connection of external sensors and switching of external devices via MOBOTIX cameras; connection to camera via USB cable.

- For MOBOTIX cameras with firmware MX-V7.0.0.0 or higher
- 4 inputs for connecting sensors
- 4 relay outputs
- Protection class IP66, -30 to 60 °C/-22 to 140 °F
- Remote installation (max. 5 m/16.4 ft cable length)
- Complete set including mounting supplies

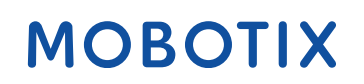

Beyond Human Vision

# **Scope of Delivery**

#### Count Part Name

| 1 | Mx-4IOA-Box                                       |  |  |
|---|---------------------------------------------------|--|--|
|   | Order Code: Mx-F-4IOA                             |  |  |
| 2 | Stainless steel PZ head screws 4 x 40 mm          |  |  |
| 2 | Stainless steel washers                           |  |  |
| 2 | Plastic dowels                                    |  |  |
| 1 | Screwdriver, small, blue                          |  |  |
| 4 | Silicone rubber plugs, white                      |  |  |
| 1 | Silicone sealing ring for USB connector,<br>black |  |  |

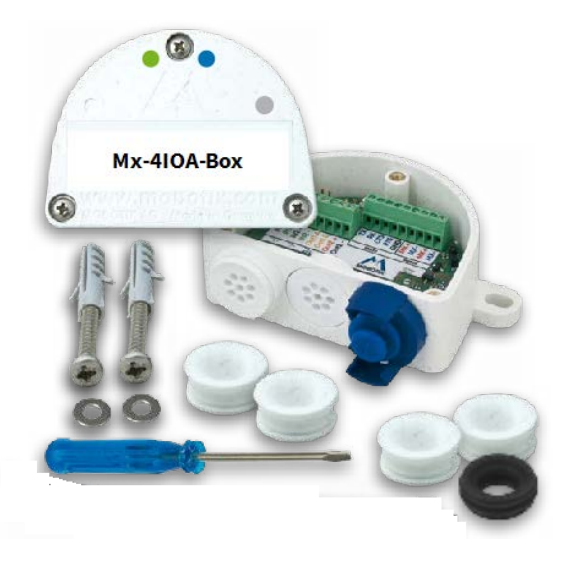

# **Installation Instructions**

#### NOTE!

- The MOBOTIX Mx-4IOA-Box is to be used only for providing signal inputs/outputs for MOBOTIX cameras in IP66 environments.
- For MOBOTIX cameras with software version MX-V7.0.0.0 or higher.
- Make sure that you adhere to all relevant laws, regulations and that you fulfill all certification requirements for the intended use.
- Torque for cover screws: 0.4 Nm.
- Torque for fastening screws: 0.4 Nm.
- Press the white cable plug (eight-wire plug or cable plug 3 to 5 mm or 5 to 7 mm) into the casing in such a way that the rims stick out equally on both sides.
- Cross-sectional area of the signal wires: 0.6 to 0.8 mm/AWG 26 to 20 (0.8 mm/AWG 20 recommended to reduce line losses).

### Attach the box

Attach the Mx-4IOA-Box at the mounting position with the cable ports pointing downwards (max. torque 0.4 Nm). Next, remove the box cover (three screws).

**NOTE!** If you need a drilling template, please see Dimensions/Drilling Template, p. 10.

### **Connect the USB cable**

#### **Exchange sealing of USB connector**

Since the opening in the Mx-4IOA-Box for the USB connector is wider than the installed sealing, you need to exchange the slim sealing ring of the connector by the supplied wider sealing ring.

0

- 1. Remove the slim sealing ring of the USB connector that will go into the Mx-4IOA-Box.
- 2. Pull the delivered black sealing ring over the plug, so that the smaller opening points into the same direction as the plug's contacts.

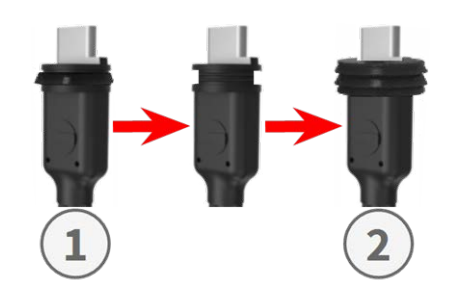

#### Insert USB connector into Mx-4IOA-Box

- 1. Remove the blue bayonet catch of the Mx-4IOA-Box and pull out the blue plug.
- 2. Plug the USB connector with attached sealing ring into the Mx-4IOA-Box.
- 3. Secure the connector using the blue bayonet catch.

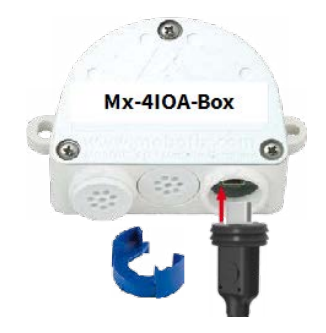

**NOTE!** Please refer to the corresponding *Quick Installation* guide on how to connect the USB cable to the MOBOTIX camera.

### **Connect the peripheral devices**

Connect the other wires/cables as required and by using the corresponding cable plugs (inputs, outputs).

- IN (inputs 1 to 4): N = negative, P = positive
- OUT (outputs 1 to 4): wires A and B

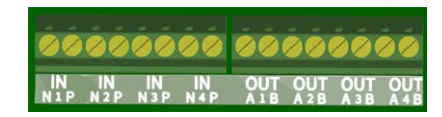

#### Mount the cover

Mount the cover back onto the Mx-4IOA-Box and attach it using the cover screws (torque 0.4 Nm).

## **Initializing the Mx-4IOA-Box**

# Open the MOBOTIX camera's user interface in the browser

Enter the IP address of the camera that is connected to the Mx-4IOA-Box in the browser (admin access rights required):

http://<camera IP address>

- Click on the  $\equiv$  menu icon in the Live screen of the camera.
- Open Admin Menu > Network Setup > Ethernet Interface.
- If Power Supply has not been set to Power over Ethernet (Class 3), click on the Change link, follow the steps of the wizard and activate Power over Ethernet (Class 3).
- Open Admin Menu > Hardware Configuration > Manage Hardware Expansions.
- In the **USB Connector** section, click on the **Connect** button in the **Mx-4IOA-Box USB** row.
- After about 15 to 20 seconds, the status changes to New device(s) available, the Device Type shows IO Module with the status Addressable in the Devices section.

## Configure events of the signal inputs and outputs

- Click on the  $\equiv$  menu icon in the Live screen of the camera.
- Open Setup Menu > Event Control > Event Overview.
- In the Signal Events section, click on Edit and set the parameters as required (open the help page for this dialog by clicking on ?).
- You can now use the new events in the Setup Menu > Event Control > Action Group Overview dialog (open the help page for this dialog by clicking on ?).

### Store the camera configuration

- Click on the  $\equiv$  menu icon in the Live screen of the camera.
- Open Admin Menu > Configuration > Store and permanently store the camera configuration on the camera (no reboot necessary).
- Open Admin Menu > Configuration > Save and save the camera configuration to the local computer. This will allow you to load the configuration when replacing the camera, for example.

# **USB** Cables

#### NOTE!

- Only use MOBOTIX USB cables for connecting the Mx-4IOA-Box to a MOBOTIX camera! Using cables without integrated sealing will lead to moisture damaging the attached devices!
- USB cables are not part of the delivery and are to be ordered separately!

| MX-CBL-MUC-MU-1/5                      | Mx-CBL-MUC-AN-MU-1/5                 | Mx-A-S7A-CBL01/02                   | Mx-A-S7A-CBL01/02-AN                |
|----------------------------------------|--------------------------------------|-------------------------------------|-------------------------------------|
|                                        |                                      | ŢŢ                                  | <b>•</b>                            |
| USB-C straight to Mini<br>USB straight | USB-C angled to Mini USB<br>straight | USB-C straight to USB-C<br>straight | USB-C straight to USB-C<br>angled   |
| 1 or 5 m/3.3 or 16.4 ft                | 1 or 5 m/3.3 or 16.4 ft              | 1, 2, or 3 m/3.3, 6.6, or<br>9.9 ft | 1, 2, or 3 m/3.3, 6.6, or<br>9.9 ft |

.

# **LED Signals**

| LED                        |            | Meaning             |             |
|----------------------------|------------|---------------------|-------------|
| <b>Operation</b><br>(left) | $\bigcirc$ | Not connected       | 6 Bar       |
| (****)                     |            | Regular operation   | Mx-4IOA-Box |
|                            | •          | Communication error |             |
| I/O Status                 |            | 1x: Output 1 closed |             |
| (right)                    |            | 2x: Output 2 closed |             |
|                            |            | 3x: Output 3 closed |             |
|                            |            | 4x: Output 4 closed |             |
|                            |            | 1x: Input 1 closed  |             |
|                            |            | 2x: Input 2 closed  |             |
|                            |            | 3x: Input 3 closed  |             |
|                            |            | 4x: Input 4 closed  |             |

# **Dimensions/Drilling Template**

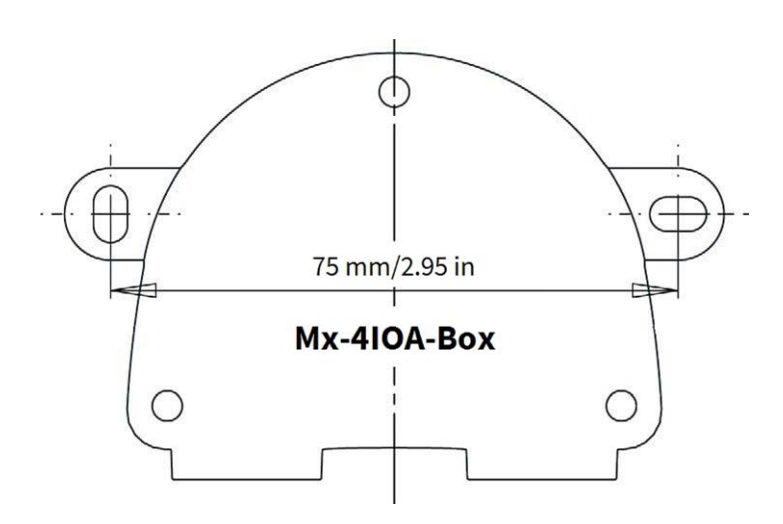

Fig. 1: Mx-4IOA-Box: All measurements in mm

**NOTE!** When printing this page at 100% of the original size (no scaling) you can use this page as drilling template.

# **Technical Specifications**

| Order Code:                            | Mx-F-4IOA                                                         |
|----------------------------------------|-------------------------------------------------------------------|
| Inputs                                 | 4 galvanically separated inputs (AC/DC, self-powered, up to 50 V) |
| Outputs                                | 4 Form C relays (AC/DC, up to 50 V/60 W/2 A)                      |
| Wire Specifications<br>(terminals)     | Minimum: 0.14 mm² (AWG 26)<br>Maximum: 0.5 mm² (AWG 20)           |
| Protection Class                       | IP66                                                              |
| Operating temperature                  | -30 to 60 °C/-22 to 140 °F                                        |
| Dimensions<br>(width x height x depth) | 86 x 56 x 31 mm/3.39 x 2.20 x 1.22 in<br>(without rubber plugs)   |
| Weight                                 | 70 g                                                              |

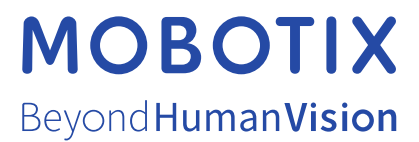

EN\_04/24 MOBOTIX AG • Kaiserstrasse • D-67722 Langmeil • Tel.: +49 6302 9816-103 • sales@mobotix.com • www.mobotix.com MOBOTIX is a trademark of MOBOTIX AG registered in the European Union, the U.S.A., and in other countries. Subject to change without notice. MOBOTIX do not assume any liability for technical or editorial errors or omissions contained herein. All rights reserved. © MOBOTIX AG 2024